Skellefteå Kommun Gymnasiekontoret Sara Hällgren IT-pedagog sara.hallgren@skelleftea.se Senast uppdaterad: 2014-10-21

## Ändra kursformat till ikoner/bilder

| <b>1.</b> För att ändra kursformat i din kurs på samarbeta.se går du in un klickar på redigera inställningar i inställningar-menyn till vänster. | der din kurs och <ul> <li>INSTÄLLNINGAR</li> <li>Administration av kurs</li> <li>Aktivera redigering</li> <li>Redigera inställningar</li> </ul> |
|----------------------------------------------------------------------------------------------------|----------------------------------------------------------------------------------------------------|
| <ol><li>Scrolla ned tills du hittar rubriken "Kursformat".</li></ol>                                                                             | - Kursformat                                                                                                    |
| Där ändrar du från <i>Ämnesformat</i> till " <i>Grid format</i> ".                                                                               | Format<br>Format<br>Format<br>Choice format<br>Single activity format<br>Genenskaps- format<br>Veckoformat<br>Veckoformat                       |
| man får fler redigeringsmöjligheter för kursformatet.                                                                                            | Number of sections                                                                                                    |
| 4. Tryck på frågetecknet efter rubrikerna för att få                                                                                             |                                                                                                    |
| mer information om funktioner och val.                                                                                                    | Dolda sektioner visas i ihoppackat format.                                                                                                    |
| Ex. Set the image container ratio" Där har jag valt                                                                                              | Kurslavout                                                                                                    |
| 3-3 för att få en kvadratisk ikon.                                                                                                    | Visa alla sektioner på en stor sida.                                                                                                    |
| "Show new activity notification image" Där har jag valt Nej,                                                                                     |                                                                                                    |
| då jag inte vill ha en notifiering på ikonen att aktiviteten är ny.                                                                              | Set the image container width 🔃                                                                                                    |
|                                                                                                    | 210 \$                                                                                                    |
| <b>5.</b> För att uppdatera kursformatet tryck <i>"spara ändringar"</i> , längst ned på sidan.                                                   | Set the image container ratio relative to the width [<br>3-3 🛊                                                                                  |
| <b>6.</b> När man sparat har man sitt 'grid' kursformat i kursen. Nu måste man tilldela sina sektioner ikoner/bilder.                            | Set the image resize method 🔽                                                                                                    |
| <b>7.</b> Klicka på <i>"Aktivera redigering"</i> längst upp till vänster i kursen al menyn inställningar till vänster.                           | t. i Set the border colour 🖸                                                                                                    |
| <b>8.</b> Nu kan man ladda upp en bild genom att klicka<br>på <i>"Change image"</i> på vald sektion.                                             | Set the border width 2 \$                                                                                                    |
| · · · · · · · · · · · · · · · · · · ·                                                                                                    | Set the border radius on / off                                                                                                    |
| 9. Klicka på knappen "Välj en fil"                                                                                                    |                                                                                                    |
| eller dra och släpp en bild/ikon till                                                                                                    |                                                                                                    |
| pilen (verkar inte funka Internet Explorer)                                                                                                    | Set the image container background colour 💿                                                                                                    |
| klicka "spara ändringar"                                                                                                    | fff                                                                                                    |
| , Du kan da och slänn för kär fär att läga till dan.                                                                                             |                                                                                                    |
| <ul> <li><u>Här</u> delar jag med mig av</li> </ul>                                                                                              | Set the current selected section colour                                                                                                    |
| samarbeta-instruktioner, där                                                                                                    | fff                                                                                                    |
| finns en mapp som heter ikoner, använd dem bäst ni vill.                                                                                         | Set the current selected image container colour                                                                                                 |
| Här kan man hämta gratis ikoner att använda. (eller här)eller clipart.                                                                           | fff                                                                                                    |
| <ul> <li><u>Här</u> är andra länkar på gratis bilder.</li> </ul>                                                                                 |                                                                                                    |
|                                                                                                    | Show new activity notification image                                                                                                    |
|                                                                                                    | Nej 🕈                                                                                                    |